## 焦作示范区市场主体"手机端"办事指南 23:04 :: 🗢 46 全程电子化 Whole process electron 业务办理 2 变更登记 名称自主申报 设立登记 (备案) 外商信息初始 外商信息变更 好差评 报告 报告 办理流程 俞 [::]; $\rightarrow$ 企业申请 市监审核 画 Eĭ -8 扫码 业务办理 已办 材料规范 我的

第一步:登录手机端名称自主申报

| 23:03                                                     |                                                       | :::  🗢 46)                     |
|-----------------------------------------------------------|-------------------------------------------------------|--------------------------------|
| < 上作                                                      | 专材料                                                   | ណ៍                             |
| 上传材料涉及: 1.其他材料<br>明、4.网络经营场所使用证明<br>决定规定备案事项必须报经<br>或者许可证 | 、2.破产裁定、<br>月、5.法律、行<br>批准的,提交 <sup>注</sup><br>正件的复印件 | 、3.家庭关系证<br>政法规和国务院<br>有关的批准文件 |
| ■ 必选项                                                     |                                                       |                                |
| 郑杰身份证                                                     |                                                       |                                |
| ■ 非必选项                                                    |                                                       |                                |
| 在先权利人同意使用证                                                | 明文件                                                   |                                |
| 投资关系文件                                                    |                                                       |                                |
| 名称有关批准文件                                                  |                                                       |                                |
| 其它上传材料                                                    |                                                       |                                |
|                                                           |                                                       |                                |

返回

第二步:完善上传相关信息

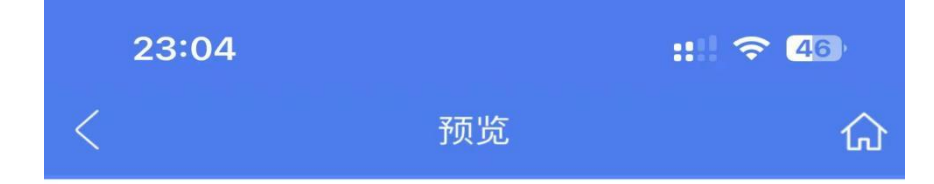

## 企业名称预先核准申请书

| 文        |                      |                 |                                                               |           |    |
|----------|----------------------|-----------------|---------------------------------------------------------------|-----------|----|
| 1午<br>万川 |                      | 企业名称预           | 先登记申请书                                                        |           | _  |
| シリ       | 申请企业名称               | 焦作市             | 市城乡一体化示范区顶顶贸易                                                 | 有限公司      |    |
| 20       |                      | 1.              |                                                               |           |    |
| 文        | 备选企业字号               | 2.              |                                                               |           |    |
| 件        |                      | 3.              | ~                                                             |           |    |
| 目        | 集团名称                 |                 | 集团简称                                                          | $\sim$    |    |
| 录        | 经营范围                 |                 | 一般项目:谷物销售                                                     |           | -  |
|          | 注册资本(金)              | 10(万元)          | 企业类型                                                          | 一人有限责任公司  | -  |
|          | 企业住所地                | 詞               | 「南省焦作市示范区总部新城1                                                | 号楼        |    |
|          |                      | 投资人姓名或名称        | X-2 iem                                                       | 〖(证件)号码   | 关闭 |
|          | 当 お 林 श 画 西 い        | 小下人员 (武介        | 业) 空成在线体                                                      | マク        |    |
|          | 当前材料需要以<br><b>郑杰</b> | 从下人员(或企<br>☑ 签  | <b>业)完成在线</b> 签<br>名完成                                        | 路。<br>日蓮日 |    |
|          | 当前材料需要以<br><b>郑杰</b> | ▲下人员(或企 ● 签 查看签 | <ul> <li>业)完成在线签</li> <li>名完成</li> <li><b>至名状态</b></li> </ul> | ¥名。       |    |
|          | 当前材料需要以<br><b>郑杰</b> | 《下人员(或企 ◎ 签 查看签 | <ol> <li>业)完成在线签</li> <li>名完成</li> <li>名完成</li> </ol>         |           |    |

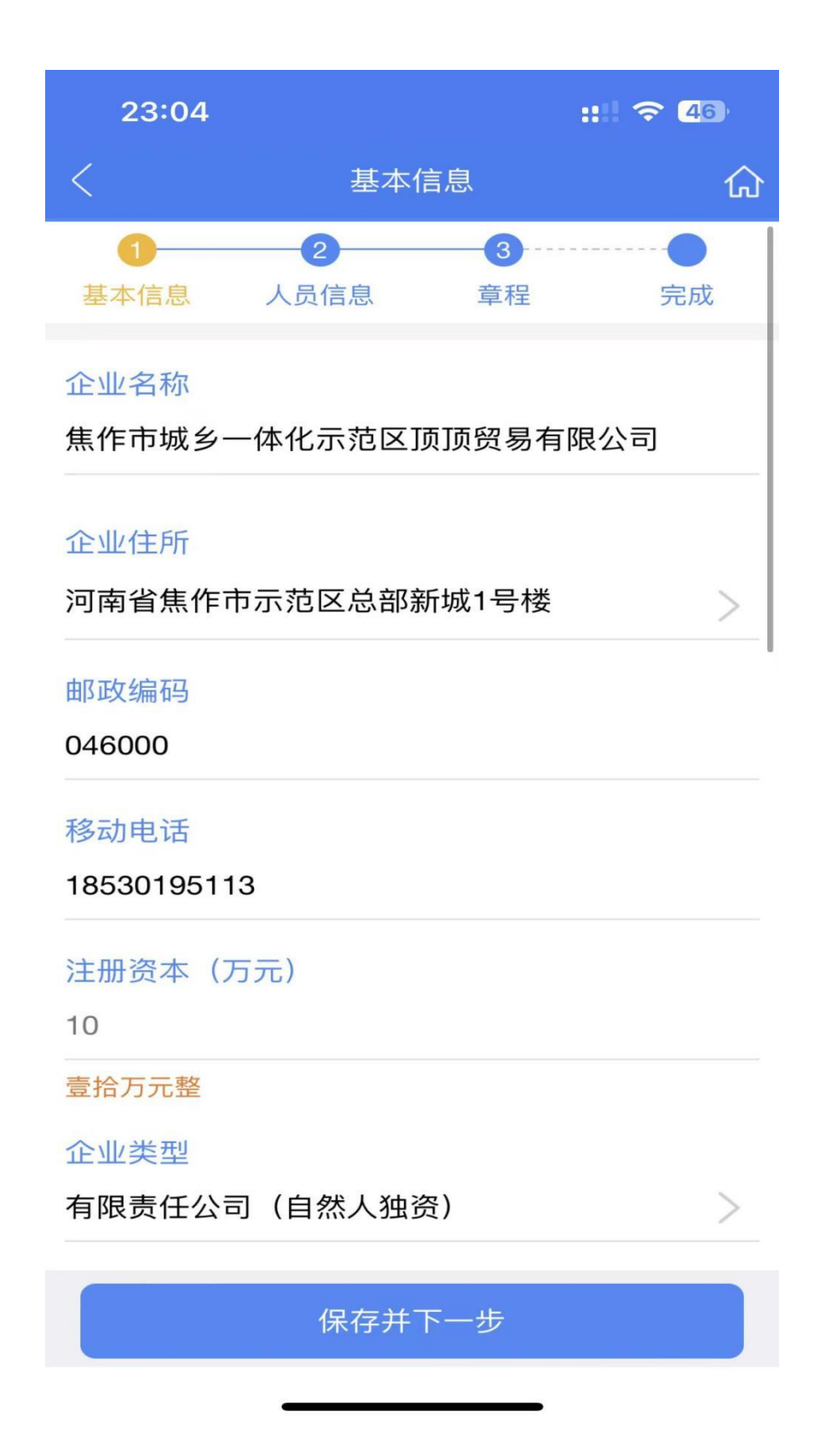

第四步:进入设立登记页面按要求填写相关信息

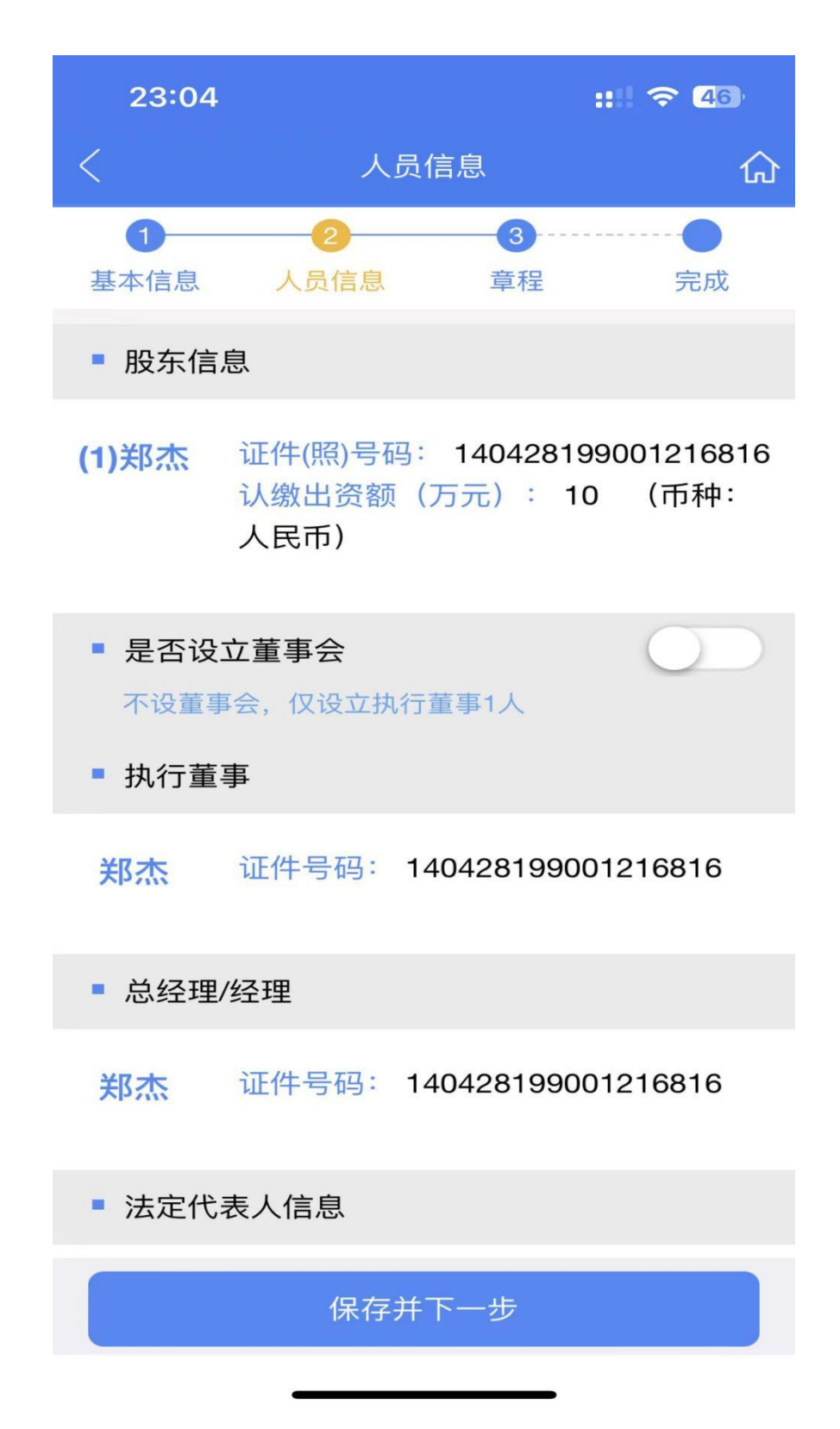

第五步:完善人员信息

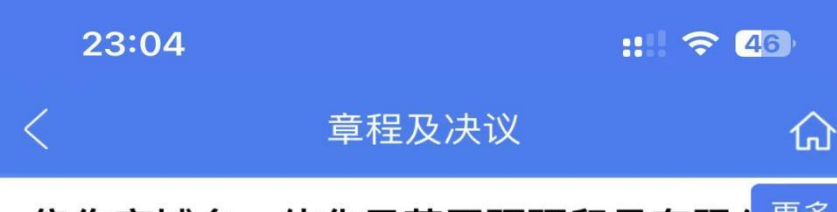

## <u>焦作市城乡一体化示范区顶顶贸易有限</u>2<sup>更多</sup> 公司股东决定 操作

根据《公司法》及本公司章程的有关规定,焦 作市城乡一体化示范区顶顶贸易有限公司股东于20 23年07月20日在办公室做出决定如下:

一、通过《<u>焦作市城乡一体化示范区顶顶贸易</u> <u>有限公司</u>章程》。

二、公司不设董事会,设执行董事1名,决定 <u>郑杰</u>为公司第一届执行董事。郑杰为公司总经理, 执行董事担任法定代表人。

三、公司不设监事会,设监事1名,决定<u>张丹</u> 为公司监事。

四、其他事项: 无

股东(签字、盖章)

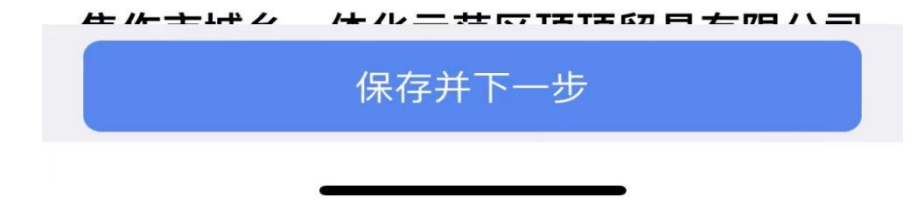

第六步: 自动生产章程保存点击进入下一步

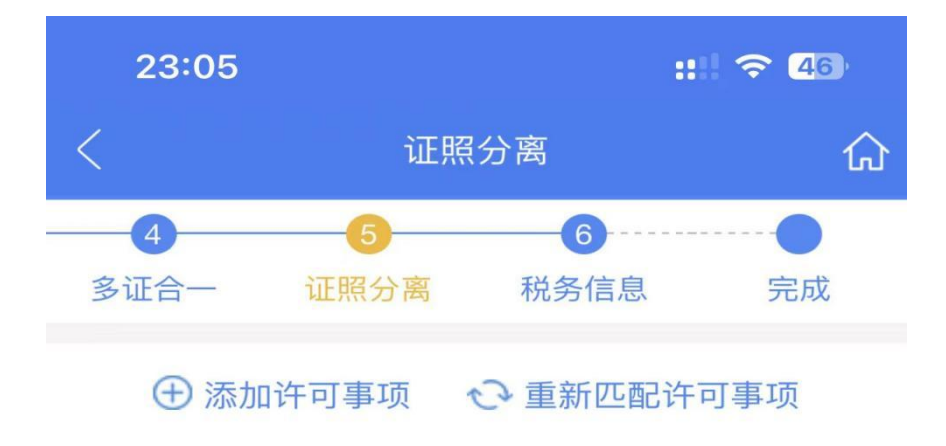

未匹配到证照分离许可事项,如果从事需要许可的生产 经营活动,请 <u>添加</u>对应部门的许可事项!

保存并下一步

第七步: 添加勾选证照分离事项并保存点击进入下一步

| 23:05                          |                                              |                  | :::: 🗢 46) |  |
|--------------------------------|----------------------------------------------|------------------|------------|--|
| <                              | 税争                                           | 务信息              | 厽          |  |
| 5 证照分离                         | 6 税务信息                                       | <b>7</b><br>社保信息 | <br>完成     |  |
| 予页:                            | 约税务开票                                        | 暂不预约税务开          | 一票         |  |
| ■ 税务登记                         | 信息(确认)                                       | )                |            |  |
| 会计制度名和<br>企业会计准则               | 尔<br>训                                       |                  | >          |  |
| 办税人姓名<br>郑杰                    |                                              |                  |            |  |
| 身份证件类型<br>中华人民共和               | 型<br>和国居民身份                                  | 计正               | >          |  |
| 身份证件号码<br>1404281990           | 马<br>001216816                               |                  |            |  |
| 移动电话<br>1853019511             | 3                                            |                  |            |  |
| <mark>固定电话(</mark> झ<br>请输入固定电 | 作必填)<br>话                                    |                  |            |  |
|                                | 保存并                                          | <del>「</del> 下一步 |            |  |
| 第八步: 完                         | <b>—</b> ——————————————————————————————————— | <br>見并保存点击       | 进入下一步      |  |

| 23:05                            |                  | :         |   |
|----------------------------------|------------------|-----------|---|
| <                                | 社保               | 仚         |   |
| 6<br>税务信息                        | 7<br>社保信息        | 8<br>刻制印章 |   |
| 经济类型<br>内资                       |                  |           | > |
| 隶属关系<br>区                        |                  |           | > |
| 行业风险类<br>一类(0.2%                 | 别)               |           |   |
| 单位类型<br>企业                       |                  |           | > |
| 登记类型<br>新参保                      |                  |           | > |
| 专管员姓名<br>郑杰                      |                  |           | G |
| 专管员身份 <sup>-</sup><br>1404281990 | 证号码<br>001216816 |           |   |
| 专管员联系                            | 电话               |           |   |
|                                  | 保存并              | 下一步       |   |
|                                  |                  |           |   |

第九步:填写社保信息并保存点击进入下一步

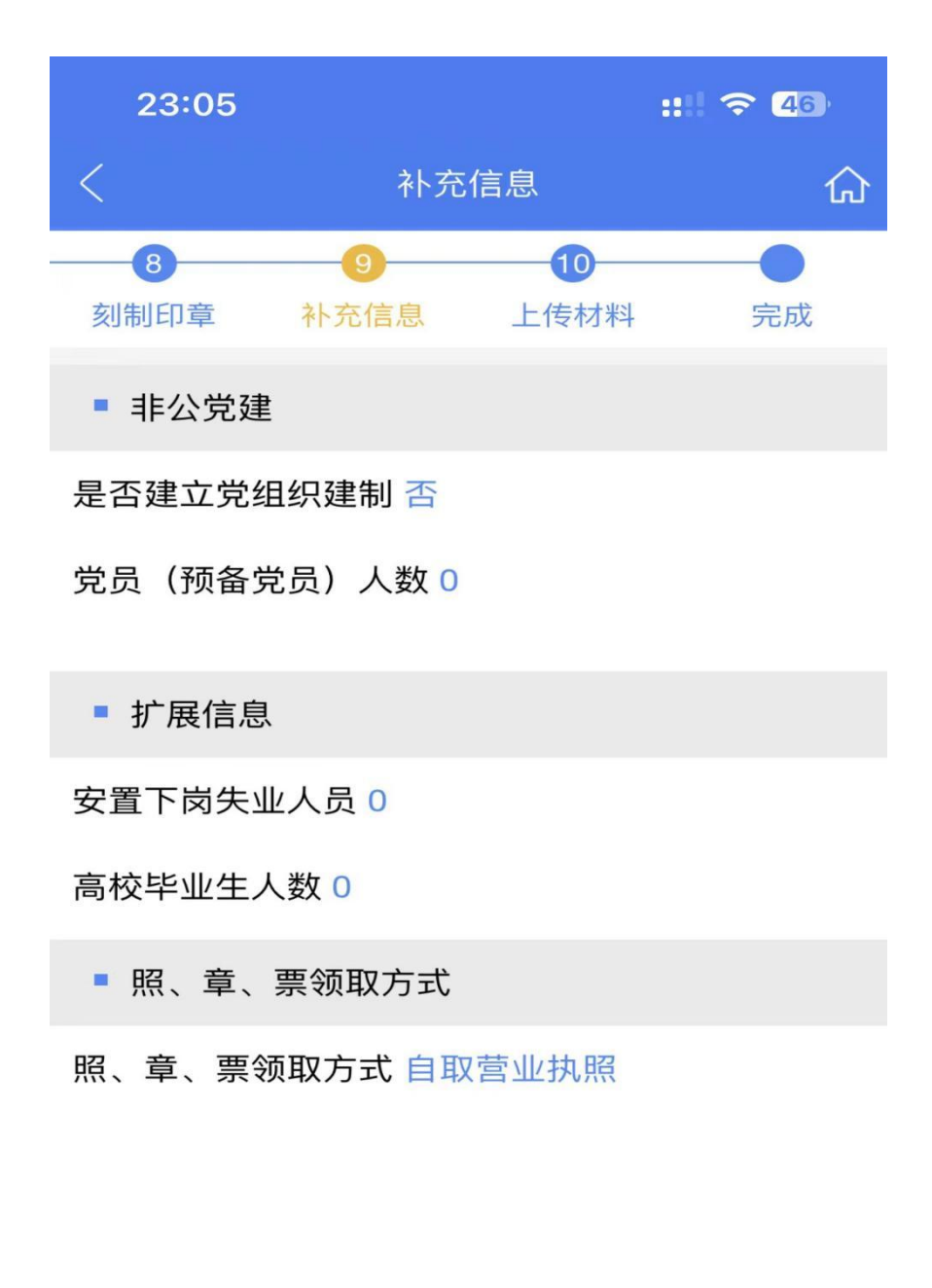

保存并下一步

第十步:完善并补充相关信息保存点击进入下一步

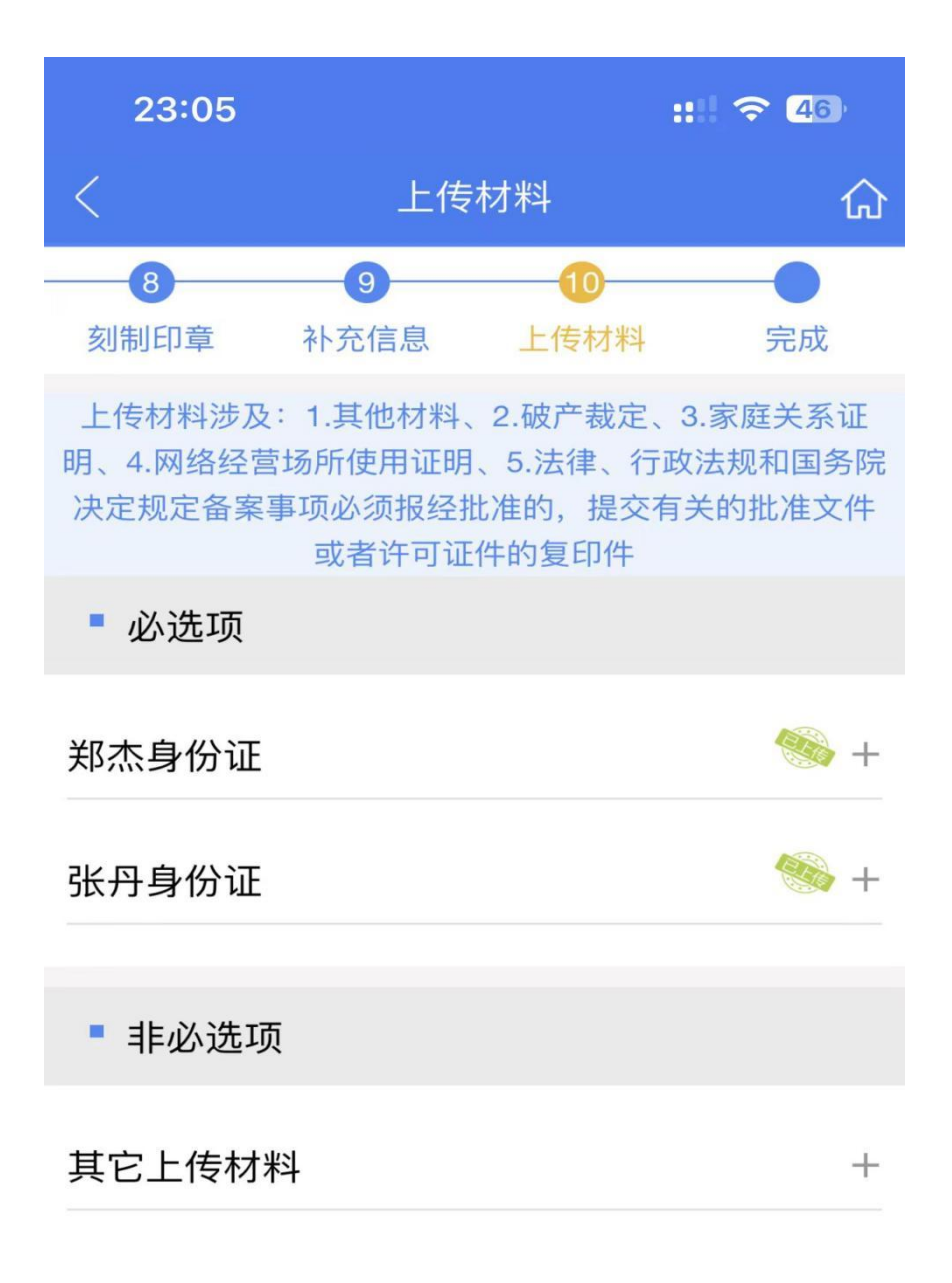

保存并下一步

第十一步: 上传之前填报信息并保存点击进入下一步

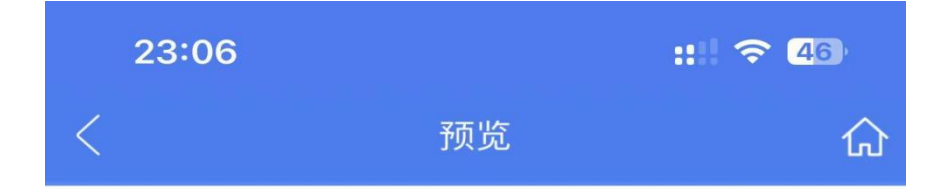

## 公司登记(备案)申请书

| 文件列表 | 之<br>牛<br>乙司登记(备案)申请书<br>□<br>長<br>□<br>基本信息(必填项) |                          |                       |                                        | 7 |   |
|------|---------------------------------------------------|--------------------------|-----------------------|----------------------------------------|---|---|
| TX   |                                                   |                          |                       |                                        |   |   |
| 文    | 名 称                                               | 焦作市城乡一体化示范               | 区顶顶贸易有限公              | <b>a</b> ]                             |   |   |
| 件    | 统一社会信用代码                                          | (集团母公司需填写:集团名称: 集团简称: )  |                       |                                        | - |   |
| 目    | (设立登记不填写)                                         |                          |                       |                                        | - |   |
| 录    | 住所                                                | 河南省焦作市示范区总               | 部新城1号楼                | - AD                                   | _ |   |
|      | 联系电话                                              | 18530195113              | 邮政编码                  | 046000                                 |   |   |
|      |                                                   | ☑设立                      | (仅设立登记                | 2填写)                                   |   |   |
|      | 法定代表人<br>姓 名                                      | 郑杰                       | 公司类型                  | ☑有限责任公司 □股份有限公司<br>□外资有限责任公司 □外资股份有限公司 | 关 | 闭 |
|      | 公司登记<br><sup>当前材料需要</sup><br>郑杰                   | (备案) 「<br>要以下人员(<br>2即签名 | 申 <b>请书</b><br>或企业) 等 | 完成在线签名。<br>签名通知                        |   |   |
|      | 实名认证<br>以下人员需要<br><b>张丹</b>                       | 要完成实名认                   | 证。                    |                                        |   |   |
|      |                                                   | 签                        | 名  携                  | 是交                                     | 1 |   |

第十二步: 生成设立登记文档浏览后实名认证并签名后提交